# Sustainable Energy for All by Design

### **Guide for the submission process**

### 1. Starting page

Click on <u>STEP ONE OF THE SUBMISSION PROCESS</u> in the Call for Papers page on the Politecnico portal.

| LeNSes conference<br>Cape Town, South Africa<br>28-30 September 2016<br>FOR ALL<br>BY DESIGN                                                                                            |                                      |
|----------------------------------------------------------------------------------------------------|--------------------------------------|
|                                                                                                    |                                      |
| EKO Home > Sustainable Energy for All by Design Home > Sustainable Energy for All by Design conference > Call for Papers                                                                | ?                                    |
| Call for Papers Online man Author guid Reviewer g Conference                                                                                                    | iual<br>Je<br>Juide<br>Manager guide |
| Topics of Interest                                                                                                    |                                      |
| Participants are invited to submit papers in the areas related to the conference sub-themes outlined below. We expect                                                                   |                                      |
| contributions from a variety of disciplines including design, engineering, economy, policy-making and sociology. The conterence<br>is structured around these main themes that include. | ns I                                 |
| View                                                                                                    |                                      |
| Research on Sustainable Energy for All (RSE4A) Settings                                                                                                    |                                      |
| Education on Sustainable Energy for All (ESE4A)                                                                                                    |                                      |
| Search                                                                                                    |                                      |
| To know more about the Call for Proposal theme go to the LeNSes Conference Website.                                                                                                    |                                      |
| Start here to submit a paper to this conference.                                                                                                    |                                      |
| STEP ONE OF THE SUBMISSION PROCESS                                                                                                    |                                      |
| Search                                                                                                    |                                      |
| Conference<br>» Call for P                                                                                                    | e Information<br>Papers (January 12. |
| 2016 - Feb                                                                                                    | oruary 20, 2016)                     |

### 2. Access to the Politecnico portal

You will be redirected to the Politecnico login page. If the page is in Italian, change to English by clicking on the flag in the upper right of the page.

If you never registered to the portal before, you will first need to create a new person code and password, by clicking on <u>Register</u>.

|                                                     | NO                                                  |  |
|-----------------------------------------------------|-----------------------------------------------------|--|
| SF LKO                                              |                                                     |  |
|                                                     |                                                     |  |
| Accedi a                                            | SP EKO                                              |  |
| Codice Persona                                      | Codice Persona                                      |  |
| Password                                            | Password                                            |  |
| Resta connesso                                      | Mantiene attiva la sessione per l'intera giornata   |  |
| Accedi                                              |                                                     |  |
| Se vuoi cambiare la<br>password                     | password, o se è scaduta, utilizza il <u>Cambio</u> |  |
| Se hai dimenticato la<br><u>Recupero Credenzial</u> | password oppure il codice persona, utilizza il      |  |
|                                                     |                                                     |  |

#### **3.** Registration to the Politecnico Portal

Fill in all the details required and then click next. You will be asked to choose a password and then you will receive via e-mail the Code Person to access to the Politecnico Portal.

| Politecnico di Milano registration s | step 1/4                                 |                                                                                                    |
|--------------------------------------|------------------------------------------|----------------------------------------------------------------------------------------------------|
| The registration is only for use     | ers that never registered to Politecnico |                                                                                                    |
| ,,                                   |                                          |                                                                                                    |
| Identification Data                  |                                          |                                                                                                    |
| Surname                              |                                          | Compulsory data<br>Enter the same surname (Familiy name) as on the official document                                                                                                    |
| Name                                 |                                          | Compulsory data<br>Enter the same name as on the identity document                                                                                                    |
| Sex                                  | ○ M ○ F                                  | Compulsory data<br>Enter sex                                                                                                    |
| Date of birth                        | / / dd/mm/yyyy                           | Compulsory data<br>Enter date of birth in the format dd mm yyyy as on the official document                                                                                                    |
| Country of birth                     |                                          | Compulsory data<br>Enter the country of birth as on the identity document                                                                                                    |
| Province of birth                    | •                                        | Compulsory data if Italy has been selected<br>Only for Italian towns/cities: select the province from the list                                                                                                    |
| Place of birth                       | ٢                                        | Compulsory data<br>Select the town/city of birth from list.<br>Only for Italian municipalities: in the case of homonymous select the municipality existent a<br>the moment of birth. For example, if you were born in 1983 in Bellagio choose: BELLAGGIO<br>(abolished 03/deb/2014) |
| Place of birth not listed            |                                          | Add the town/city if it is not in the proposed list, write it a as is on the identity document.                                                                                                    |
| Citizenship                          |                                          | Compulsory data<br>Enter here cltizenship (if you possess more than one on of which is italian, enter here the<br>italian one, and the other under "Other cltizenship") as on the official document                                                                                 |
| Other citizenship                    |                                          | <ul> <li>Optional data<br/>Enter here any other citizenship as on the official document</li> </ul>                                                                                                    |
| Tax code                             |                                          | Compulsory data for Italian citizens or residents<br>Enter only official the fiscal code (codice fiscale) given from italian "Agenzia delle Entrate"                                                                                                    |
| Personal email                       |                                          |                                                                                                    |
| Personal e-mail address (for         |                                          | Compulsory data                                                                                                    |

#### 4. User Home

Once you login with your Person Code and password you should be redirected to the User Home. Here authors can see the status of their submissions.

Click on <u>New Submission</u> to start uploading your contribution (abstract and full paper).

| CONFEREN                                                        | 2E HOME ABOUT SEARCH ANNOUNCEMENTS                      |                                                                             |
|-----------------------------------------------------------------|---------------------------------------------------------|-----------------------------------------------------------------------------|
| LeNSes con<br>Cape Town, Sout<br>28-30 Septemb                  | ference<br>h Africa<br>ber 2016<br>FOR ALL<br>BY DESIGN |                                                                             |
| EKO Home > Sustainable Energy for All by                        | Design conference Home > User Home                      | Help                                                                        |
| User Home                                                       |                                                         | Online manual<br>Author guide<br>Reviewer guide<br>Conference Manager guide |
| Sustainable Energy for All by Design                            | n                                                       | Disclaimer!                                                                 |
| Sustainable Energy for All by Design                            | 1 conference                                            |                                                                             |
| » Author                                                        | 0 Active [New                                           | Submission]                                                                 |
|                                                                 |                                                         | 33                                                                          |
| My Account                                                      |                                                         |                                                                             |
| My Account<br>» My Profile<br>» Change My Password              |                                                         | Search                                                                      |
| My Account<br>» My Profile<br>» Change My Password<br>» Log Out |                                                         | Search                                                                      |

## 5. Starting the submission

Follow the procedures on the submission page.

| POLITECNICO<br>DI MILANO<br>METID | CONFERENCE HOME ABOUT SEARCH ANNOUNCEMENTS                                                                                |                                                                                                    |
|-----------------------------------|----------------------------------------------------------------------------------------------------|----------------------------------------------------------------------------------------------------|
| Cape T<br>28-                     | eNSes conference<br>own, South Africa<br>30 September 2016<br>FOR ALL<br>BY DESIGN                                        |                                                                                                    |
| EKO Home > User Home H            | ome > Author > Submissions > New Submission                                                                               | Help ?                                                                                                   |
| Step 1. Startin                   | g the Submission                                                                                                    | Online manual<br>Author guide<br>Reviewer guide                                                          |
| 1. START 2. ENTER                 | METADATA 3. UPLOAD SUPPLEMENTARY FILES 4. CONFIRMATION                                                                    | Conference Manager guide                                                                                 |
| Encountering difficulties?        | Contact Silvia Emili for assistance.                                                                                      | Disclaimer!                                                                                              |
| Conference Track                  |                                                                                                    | Notifications                                                                                            |
| Select the appropriate tra        | ack for this submission (see Track Policies).                                                                             |                                                                                                    |
| Track*                            | Please select a track                                                                                                    | Search                                                                                                   |
| Session Type                      |                                                                                                    | All  Search                                                                                              |
| Session Type                      | Extended abstracts submission     Extended abstracts should be up to 1500 words and should be structured as following: 1. | Conference Information<br>» Call for Papers (January 12,<br>2016 - February 20, 2016)<br>» Accommodation |

For any problem or question about your submission, please contact <a href="mailto:lenses@polimi.it">lenses@polimi.it</a>